# **Tauschen Sie Zertifikate mit dem Contact Center Uploader-Tool aus**

# Inhalt

Einleitung Voraussetzungen Anforderungen Verwendete Komponenten Hintergrundinformationen Problem Lösung UCCE/PCCE-Modus ESXi-Modus Freier Modus Ausführen des Tools Technische Details

# Einleitung

In diesem Dokument wird das Contact Center Uploader Tool beschrieben, mit dem Zertifikate in der Unified Contact Center Enterprise (UCCE)-Lösung abgerufen und hochgeladen werden.

# Voraussetzungen

### Anforderungen

Cisco empfiehlt, dass Sie über Kenntnisse in folgenden Bereichen verfügen:

- UCCE-Version 12.6(1)
- Customer Voice Portal (CVP) Version 12.6(1)
- Enterprise Chat und E-Mail (ECE) Version 12.6(1)

### Verwendete Komponenten

Die Informationen in diesem Dokument basieren auf folgenden Software-Versionen:

- UCCE 12.6(1)
- CVP 12.6(1)
- ECE 12.6(1)

Die Informationen in diesem Dokument beziehen sich auf Geräte in einer speziell eingerichteten Testumgebung. Alle Geräte, die in diesem Dokument benutzt wurden, begannen mit einer gelöschten (Nichterfüllungs) Konfiguration. Wenn Ihr Netzwerk in Betrieb ist, stellen Sie sicher, dass Sie die möglichen Auswirkungen aller Befehle kennen.

# Hintergrundinformationen

Bei der UCCE/PCCE-Lösung ab 12.x werden alle Geräte über eine zentrale, transparente Schnittstelle

(Single Pane of Glass, SPOG) gesteuert, die auf dem Haupt-AW-Server (Admin Workstation) gehostet wird. Aufgrund der Sicherheitsmanagement-Compliance (SRC) in PCCE 12.X-Versionen erfolgt die gesamte Kommunikation zwischen SPOG und anderen Servern der Lösung ausschließlich über ein sicheres HTTP-Protokoll.

Zertifikate werden verwendet, um eine nahtlose sichere Kommunikation zwischen dem SPOG und den anderen Geräten zu erreichen. In einer selbstsignierten Zertifikatsumgebung ist der Zertifikataustausch zwischen den Servern ein Muss. Dieser Zertifikataustausch ist auch erforderlich, um neue Funktionen der Versionen 12.5 und 12.6 zu aktivieren, z. B. Smart Licensing, WebEx Experience Management (WXM) und Customer Virtual Assistant (CVA).

# Problem

Der Austausch von Zertifikaten kann für Personen, die mit dem Java nicht vertraut sind, eine schwierige Aufgabe seinkeytoolverwendet, insbesondere wenn Self-Service-Zertifikate verwendet werden.

Falsche Aktionen können Probleme mit der Lösungskonfiguration und deren Zustand verursachen.

Zertifikate können abgelaufen sein, und ihre Verlängerung ist eine weitere Herausforderung.

### Lösung

Der Artikel enthält einen Link zum Contact Center Uploader Tool (CCUT) in Java, der Ihnen bei der Durchführung dieser Aufgabe behilflich ist.

Das Tool kann eine Verbindung zur UCCE-Datenbank oder zum ESXi-Host herstellen, ruft die Daten aller Hosts von dort ab, erhält ein Zertifikat von jedem Host und lädt es in den Java **Acerts** Trust Store hoch.

**Hinweis**: Das Tool wird von Cisco TAC-Technikern erstellt. Es gibt keinen offiziellen Support. Sie können <u>ccut@cisco.com</u> für Feedback, Fragen und Probleme verwenden.

### **UCCE-/PCCE-Modus**

Das Hauptanwendungsfenster des Tools im UCCE/PCCE-Modus ist in der Abbildung dargestellt:

| CCOT. Contact                            | t Center Uploader Too                                    | bl                     |                            |                                         |                   |
|------------------------------------------|----------------------------------------------------------|------------------------|----------------------------|-----------------------------------------|-------------------|
| UCCE version<br>() 12.0/12.5<br>(i) 12.6 | Keystore details<br>Path to cacerts<br>Keystore Password | C:\icm\ssl\cacerts     | Store Type<br>JCEKS<br>JKS | Mode<br>O Free<br>O ESXi<br>O UCCE/PCCE | CX Cisco<br>Custo |
| AW database na<br>Username               | me _awdb                                                 | Windows Au<br>Password | thentification             | Load In<br>Upload all                   | certificates      |

• AW database name: Geben Sie den Namen der AW-Datenbank, der Protokollierung oder der

**pcceinventory-**Datenbank an. In den Tabellen **t\_Machine...** müssen Daten vorhanden sein. Wenn das Tool auf dem UCCE-Host ausgeführt wird, auf dem die Datenbankkomponente nicht installiert ist, kann der SQL-Servername (Structured Query Language) als Präfix zum Datenbanknamen hinzugefügt werden.

Beispiel: AWHDS-A\pcce\_awdb

Dies gilt für Peripheral Gateway (PG)- oder ROUTER-Systeme.

- Username und Password für den SQL-Benutzer mit Zugriffsberechtigung zum Lesen der Datenbankdaten. Überprüfen Sie Windows Authentification, um die integrierte Windows-Authentifizierung anstelle von SQL zu verwenden.
- UCCE version: hängt von der installierten UCCE-Version ab.
- Path to cacerts: Speicherort der Cacerts-Datei. In UCCE 12.6.X verwendet das System C:\icm\ssl\cacerts, UCCE 12.5 verwendet den Standard-Java-TrustStore (%CCE\_JAVA\_HOME%\lib\security\cacert).
- Keystore Password: Das Standardkennwort für den Zertifikatspeicher wird geändert.
- Store Type: UCCE verwendet den JKS-Typ des Speichers, während CVP JCEKS verwendet.
- Load Inventory button: Das Tool stellt eine Verbindung zur genannten Datenbank her und zeigt die Inventardaten an.
- Upload all certificates button: Die Schaltfläche ist verfügbar, nachdem das Tool die Daten aus der Datenbank abgerufen hat.

Beispiel der geladenen Daten im Bild:

| [ | CCUT: Contac                             | t Center Uploader To                                     | ol                                             |                                         |                         |
|---|------------------------------------------|----------------------------------------------------------|------------------------------------------------|-----------------------------------------|-------------------------|
|   | UCCE version<br>() 12.0/12.5<br>(i) 12.6 | Keystore details<br>Path to cacerts<br>Keystore Password | C:\icm\ssl\cacerts<br>JCEKS<br>JKS             | Mode<br>O Free<br>O ESXi<br>O UCCE/PCCE | Cisco<br><b>Custo</b> i |
|   | AW database na                           | me pcce_awdb                                             | Windows Authentification                       | Load Inventory                          |                         |
|   | Username                                 |                                                          | Password                                       | Upload all certificates                 |                         |
|   |                                          |                                                          |                                                |                                         |                         |
|   | Hostname                                 | IP-address                                               | Machine Type                                   | Status                                  | Expiration              |
|   | cvpcsa126.cc.lat                         | b 192.168.33.137                                         | Unified CVP                                    | Unknown yet                             | Unknown y               |
|   | cvpcsb126.cc.la                          | b 192.168.33.138                                         | Unified CVP                                    | Unknown yet                             | Unknown y               |
|   | cucmpub.cc.lab                           | 192.168.33.20                                            | Unified CM Publisher                           | Unknown yet                             | Unknown y               |
|   | cucmsub.cc.lab                           | 192.168.33.120                                           | Unified CM Subscriber                          | Unknown yet                             | Unknown y               |
|   | cucmsub2.cc.la                           | b 192.168.33.160                                         | Unified CM Subscriber                          | Unknown yet                             | Unknown y               |
|   | cuic-pub126.cc.                          | lab 192.168.33.141                                       | Coresident CUIC, Live Data, and IDS Publisher  | Unknown yet                             | Unknown y               |
|   | cuic-sub126.cc.l                         | lab 192.168.33.142                                       | Coresident CUIC, Live Data, and IDS Subscriber | Unknown yet                             | Unknown y               |
|   | finb126.cc.lab                           | 192.168.33.140                                           | Finesse                                        | Unknown yet                             | Unknown y               |
|   | fina126.cc.lab                           | 192.168.33.139                                           | Finesse                                        | Unknown yet                             | Unknown y               |
|   | ccp126.cc.lab                            | 192.168.33.146                                           | External Customer Collaboration Platform       | Unknown yet                             | Unknown y               |
|   | cvprs126.cc.lab                          | 192.168.33.145                                           | External CVP Reporting Server                  | Unknown yet                             | Unknown y               |
|   | eceapp126.cc.la                          | b 192.168.33.144                                         | External Enterprise Chat and Email             | Unknown yet                             | Unknown y               |
|   | pgb126.cc.lab                            | 192.168.33.134                                           | Unified CCE Peripheral Gateway                 | Unknown yet                             | Unknown y               |
|   | pga126.cc.lab                            | 192.168.33.133                                           | Unified CCE Peripheral Gateway                 | Unknown yet                             | Unknown y               |
|   | awhdsb126.cc.la                          | ab 192.168.33.136                                        | Unified CCE AW                                 | Unknown yet                             | Unknown y               |
|   |                                          |                                                          |                                                |                                         |                         |

Die Bestandsdaten umfassen 6 Spalten:

- Hostname
- IP-Adresse
- MaschinentypStatus der Zertifikatsdaten oder Fehlerdetails
- Ablaufdatum des Zertifikats
- Details

Die Ergebnisse der Schaltfläche "Alle Zertifikate hochladen":

| CCUT: Contact Center Uploader Tool     UCCE version   12.0/12.5   Path to cacerts   Keystore Password   I2.6     Vice     I2.6     Path to cacerts   Keystore Password     I2.6     Voce     I2.6     Path to cacerts   Keystore Password     I2.6     Voce     I2.6     Path to cacerts   Keystore Password     I2.6     Voce     Voce     Voce     Voce     Voce     Voce     Voce     Voce     Voce     Voce     Voce     Voce     Voce     Voce     Voce     Voce     Voce     Voce     Voce     Voce     Voce     Voce     Voce     Voce     Voce     Voce     Voce   Voce   Voce   Voce   Voce   Voce   Voce   Voce   Voce   Voce   Voce   Voce <th></th>                                                                                                    |                       |
|----------------------------------------------------------------------------------------------------|-----------------------|
| UCCE version<br>12.0/12.5<br><ul> <li>Path to cacerts<br/>Keystore Password</li> <li>Keystore Password</li> <li>Keystore Password</li> <li>Keystore Password</li> <li>Keystore Password</li> <li>Windows Authentification</li> <li>Load Inventory</li> <li>Username</li> <li>Password</li> <li>Vername</li> <li>Vername</li></ul> |                       |
| AW database name       pcce_awdb       Image: Windows Authentification       Load Inventory         Username       Password       Upload all certificates         cucmsub2.cc.lab       192.168.33.160       Unified CM Subscriber       Done: Certificate is already trusted       Weter         cuic-pub126.cc.lab       192.168.33.141       Coresident CUIC, Live Data, and IDS Publisher       Done: Certificate is already trusted       Moder         cuic-sub126.cc.lab       192.168.33.142       Coresident CUIC, Live Data, and IDS Subscriber       Done: Certificate is already trusted       Moder                                                                                                    | Cisco<br><b>Custo</b> |
| Username       Password       Upload all certificates         cucmsub2.cc.lab       192.168.33.160       Unified CM Subscriber       Done: Certificate is already trusted       We         cuic-pub126.cc.lab       192.168.33.141       Coresident CUIC, Live Data, and IDS Publisher       Done: Certificate is already trusted       Mo         cuic-sub126.cc.lab       192.168.33.142       Coresident CUIC, Live Data, and IDS Subscriber       Done: Certificate is already trusted       Mo                                                                                                    |                       |
| cucmsub2.cc.lab       192.168.33.160       Unified CM Subscriber       Done: Certificate is already trusted       We         cuic-pub126.cc.lab       192.168.33.141       Coresident CUIC, Live Data, and IDS Publisher       Done: Certificate is already trusted       Mo         cuic-sub126.cc.lab       192.168.33.142       Coresident CUIC, Live Data, and IDS Subscriber       Done: Certificate is already trusted       Mo                                                                                                    |                       |
| cuic-pub126.cc.lab192.168.33.141Coresident CUIC, Live Data, and IDS PublisherDone: Certificate is already trustedMocuic-sub126.cc.lab192.168.33.142Coresident CUIC, Live Data, and IDS SubscriberDone: Certificate is already trustedWe                                                                                                    | ed, 23 Sej            |
| cuic-sub126.cc.lab 192.168.33.142 Coresident CUIC, Live Data, and IDS Subscriber Done: Certificate is already trusted We                                                                                                    | on, 25 Sej            |
|                                                                                                    | ed, 5 Jun             |
| finb126.cc.lab 192.168.33.140 Finesse Done: Certificate is already trusted Mo                                                                                                    | on, 25 Se             |
| fina126.cc.lab 192.168.33.139 Finesse Done: Certificate is already trusted Mo                                                                                                    | on, 25 Se             |
| ccp126.cc.lab 192.168.33.146 External Customer Collaboration Platform Done: Certificate is already trusted Fri,                                                                                                    | , 1 Dec 20            |
| cvprs126.cc.lab 192.168.33.145 External CVP Reporting Server Done: Certificate is already trusted Tur                                                                                                    | ie, 3 Oct 2           |
| eceapp126.cc.lab 192.168.33.144 External Enterprise Chat and Email Not required for this machine type Unit                                                                                                    | iknown y              |
| pgb126.cc.lab 192.168.33.134 Unified CCE Peripheral Gateway Done: Certificate is already trusted Mo                                                                                                    | on, 25 Se             |
| pga126.cc.lab 192.168.33.133 Unified CCE Peripheral Gateway Done: Certificate is already trusted Mo                                                                                                    | on, 25 Se             |
| awhdsb126.cc.lab 192.168.33.136 Unified CCE AW Done: Certificate is already trusted Mo                                                                                                    | on, 25 Se             |
| awhdsa126.cc.lab 192.168.33.135 Unified CCE AW Done: Certificate is already trusted Mo                                                                                                    | on, 25 Sej            |
| rgra126.cc.lab 192.168.33.131 Unified CCE Rogger Done: Certificate is already trusted Mo                                                                                                    | on, 25 Sej            |
| rgrb126.cc.lab 192.168.33.132 Unified CCE Rogger Done: Certificate is already trusted Mo                                                                                                    | on, 25 Se             |
| vvb125.cc.lab 192.168.33.77 Cisco Virtualized Voice Browser Done: Certificate is already trusted The                                                                                                    | u, 21 Api             |
| eceweb126.cc.lab 192.168.33.143 ECE Web Server Done: Certificate is already trusted Fri,                                                                                                    | 20 Con 1              |

Jede als grün markierte Zeile ist ein Erfolg.

Die rote oder gelbe Zeile muss beachtet werden.

#### **ESXi-Modus**

Der ESXi-Modus kann für die Neuinstallation von PCCE/UCCE verwendet werden, wenn der Bestand noch nicht konfiguriert ist und die Tabellen **t\_Machine...** keine Daten enthalten.

Das Tool stellt eine Verbindung zum ESXi-Host her und ruft von dort die Daten aller virtuellen Systeme ab.

Es fordert den Namen des virtuellen Systems (VM), VM-Anmerkungen und den Hostnamen vom

Gastbetriebssystem an.

VM-Anmerkungen werden verwendet, um den Maschinentyp zu identifizieren.

VmWare-Tools müssen auf VMs ausgeführt werden, andernfalls wird der Hostname nicht eingetragen.

Das Tool im ESXi-Modus ist in der Abbildung dargestellt:

| 💽 CCUT: Conta                                                                      | ct Center | r Uploader Too                          | bl                                               |       |                              |                            |                                       |                 |                                       |  |
|------------------------------------------------------------------------------------|-----------|-----------------------------------------|--------------------------------------------------|-------|------------------------------|----------------------------|---------------------------------------|-----------------|---------------------------------------|--|
| UCCE version<br>12.0/12.5<br>12.6<br>Keystore deta<br>Path to cace<br>Keystore Pas |           | re details<br>o cacerts<br>ore Password | details<br>acerts C:\icm\ssl\cacerts<br>Password |       | Store Type<br>JCEKS<br>I JKS |                            | Mode<br>O Free<br>ESXi<br>O UCCE/PCCE | C>              | CX Cisco<br>Custo                     |  |
| ESXI server add                                                                    | ress e    | sxi.cc.lab                              |                                                  |       |                              |                            | Loa                                   | id VMs          |                                       |  |
| Username                                                                           | ro        | pot                                     | Passw                                            | ord   | •••••                        | ••••                       | Upload a                              | ll certificates |                                       |  |
| VM name                                                                            |           | VM Type                                 | Hostname                                         | Port  | is                           | Status                     |                                       | Ex              | piration date                         |  |
| MyTestVM                                                                           |           | Unknown                                 | Not available                                    |       |                              | N/A                        |                                       |                 |                                       |  |
| test_2                                                                             |           | Unknown                                 | Not available                                    |       |                              | N/A                        |                                       |                 |                                       |  |
| UCCE                                                                               |           | UCCE                                    | RGRA126                                          | 443 a | and 7890                     | Portico: Do<br>already tru | one: Certificate is<br>sted           | IIS: M<br>Porti | 1on, 25 Sep 2023<br>co: Mon, 25 Sep 2 |  |
| сvр                                                                                |           | CVP                                     | CVPCSA126                                        | 8111  |                              | Done: Cert                 | ificate is already tru:               | sted Mon        | , 25 Sep 2023                         |  |
| Finesse                                                                            |           | Finesse                                 | FINB126                                          | 8443  |                              | Done: Cert                 | ificate is already tru:               | sted Mon        | , 25 Sep 2023                         |  |
| CUIC                                                                               |           | CUIC                                    | CUIC-PUB126                                      | 8443  |                              | Done: Cert                 | ificate is already tru                | sted Mon        | , 25 Sep 2023                         |  |
| VMware vCente                                                                      | er Server | Unknown                                 | Not available                                    |       |                              | N/A                        |                                       |                 |                                       |  |
|                                                                                    |           |                                         |                                                  |       |                              |                            |                                       |                 |                                       |  |

Hinweis: VCenter wird für Verbindungen nicht unterstützt.

### **Freier Modus**

Ein weiterer Modus des Tools ist der Frei-Modus.

Es ist nicht erforderlich, dass eine UCCE-Datenbank verfügbar ist, und das Tool kann zum Hochladen von Zertifikaten für CVP oder ECE verwendet werden.

Anwendungsbeispiele:

- Holen Sie sich ein Webdienstzertifikat eines Drittanbieters, und laden Sie es auf CVP hoch.
- Abrufen und Hochladen der Zertifikate der Mail-Server auf den ECE-Services-Server.

- Laden Sie Intrusion Detection System (IDS)-Zertifikate auf den ECE-Anwendungsserver hoch.

**Hinweis**: Das Tool kann aufgrund einiger Einschränkungen keine Zertifikate in die CVP**.keystore**-Datei hochladen.

Ein Beispiel für das Werkzeug im freien Modus ist im Bild:

| 🔳 CCUT: Conta                           | ct Center Uploader Too                                   | bl            |        |                              |                              |                                                                           |        |                       |
|-----------------------------------------|----------------------------------------------------------|---------------|--------|------------------------------|------------------------------|---------------------------------------------------------------------------|--------|-----------------------|
| UCCE version<br>() 12.0/12.5<br>() 12.6 | Keystore details<br>Path to cacerts<br>Keystore Password | C:\icm\ssl\ca | acerts | Store Type<br>O JCEKS<br>JKS | Mode<br>Free<br>ESXi<br>UCCE | E/PCCE                                                                    | CX     | Cisco<br><b>Custo</b> |
| Add host Ho                             | stname                                                   |               | Port   |                              |                              | Result                                                                    |        |                       |
| ci                                      | cisco.com<br>vvb125.cc.lab<br>eceweb126.cc.lab           |               | 443    | Get and upload certificate   |                              | Done: Certificate is already trusted                                      |        |                       |
| vv                                      |                                                          |               | 8443   | Get and upload of            | certificate                  | Done: Certificate is already trusted Done: Certificate is already trusted |        | dy trusted            |
| ec                                      |                                                          |               | 443    | Get and upload o             | certificate                  |                                                                           |        | dy trusted            |
|                                         |                                                          |               |        | Get and upload o             | certificate                  | Unknov                                                                    | vn yet |                       |
|                                         |                                                          |               |        | Get and upload o             | certificate                  | Unknov                                                                    | vn yet |                       |
|                                         |                                                          |               |        |                              |                              |                                                                           |        |                       |

### Ausführen des Tools

Laden Sie das Contact Center Uploader Tool herunter.

Extrahieren Sie die heruntergeladene Archivdatei.

Die Launcher-Datei enthält Pfade zum Glas und Java.

Aktualisieren Sie den Pfad zu Java und die jar-Datei, wenn erforderlich.

Öffnen Sie die Eingabeaufforderung (cmd) mit Administratorberechtigungen.

Wechseln Sie zum extrahierten Ordner mit dem **Befehl cd**, und führen Sie die Datei **LauncherX86.bat** aus, um das Tool zu starten.

Vorsicht: Sichern Sie immer die Truststore-Datei.

#### **Technische Details**

- Das Tool stellt eine Verbindung zum Host her und überprüft, ob das Zertifikat vertrauenswürdig ist. Wenn es nicht vertrauenswürdig ist, wird das Zertifikat hochgeladen.
- Das Zertifikat wird mit dem Alias **util-[hostname]-[port]** hochgeladen, z. B. **util-vvb125.cc.lab-8443**.
- Ein Host kann mehr als ein Zertifikat senden. In diesem Fall lädt das Tool alle diese Zertifikate als

Stamm- und/oder Zwischenpräfixe hoch.

- Das Tool ist mit java 1.8 kompiliert.
- Das Tool stellt standardmäßig über localhost:1433 eine Verbindung zur Datenbank her.
- Die minimale Bildschirmauflösung beträgt 1024x768. Der Skalierungsmodus wird nicht unterstützt.

### Informationen zu dieser Übersetzung

Cisco hat dieses Dokument maschinell übersetzen und von einem menschlichen Übersetzer editieren und korrigieren lassen, um unseren Benutzern auf der ganzen Welt Support-Inhalte in ihrer eigenen Sprache zu bieten. Bitte beachten Sie, dass selbst die beste maschinelle Übersetzung nicht so genau ist wie eine von einem professionellen Übersetzer angefertigte. Cisco Systems, Inc. übernimmt keine Haftung für die Richtigkeit dieser Übersetzungen und empfiehlt, immer das englische Originaldokument (siehe bereitgestellter Link) heranzuziehen.